# ORCA 長期投与検索 操作手順書

Ver-01.00.001

和幸システム有限会社

はじめに

ORCA 長期投与検索(以下、本システムと略す)は、ORCA の処方データを検索し、長期投与のデータ を検索するシステムです。

#### 起動と終了

起動は、プログラムメニューから、ORCA 長期投与検索を起動して下さい。 終了は、メイン画面の終了ボタンをクリックして下さい。

### ライセンスの登録

本システムは、ライセンス登録を行わないと、一定期間経過後は、使用できなくなります。

次の画面が表示されたら、オンライン申請をクリックして下さい。

試用する場合は、あとで登録をクリックして業務を開始して下さい。

ライセンスを登録する場合は、ライセンス登録欄に指定の内容を入力後、ライセンス登録をクリックして 下さい。

| で)ユーザー登録                                                                                                    |                   | ×                      |
|----------------------------------------------------------------------------------------------------|-------------------|------------------------|
| 注意!! 本製品は、フリーウェアではありません。<br>製品登録を行い、ライセンス番号を取得する必要があります。<br>オンラインでライセンスの申請を行います。<br>あと12日間、使用可能です。<br>製品登録までの流れ ユーザー情報: WR59B2E18ABD | , [<br>[<br>100U0 | あとで登録(C)<br>オンライン申請(O) |
| ①オンライン申請(お客様情報を記入下さい)                                                                                                    | -ライセンス登録          |                        |
| ②登録のご確認のメールを弊社から返信します。                                                                                                    |                   |                        |
| ③メールに記載されている振込先に送金下さい。                                                                                                    | ſ                 | - //                   |
| ④入金確認後、ライセンス番号をメール致します。                                                                                                    |                   | ライセンス登録                |

オンライン申請の画面です。インターネット経由で登録画面が表示されますので、必要事項を記入して、 送信ボタンをクリックして下さい。

ライセンス登録のご案内メールをお送りしますので、その内容に従って下さい。

ORCA 長期投与検索 ライセンス申請

| 下記のフォームに入力後、送信ボタンをクリックして申請下さい。購入方法のメールお送り致します。<br>ご入金確認後、購入バスワードを送付致します。<br>個人情報に関しては、当社内で厳重管理し、第三者に公表することはありません。<br>尚、フリーメールのアドレスでの申請は、お断りしております。 |                   |                 |  |  |
|----------------------------------------------------------------------------------------------------|-------------------|-----------------|--|--|
| 必要項目を入力し、送信ボタンを押                                                                                                    | して下さい (※の部分は必須:   | 項目)             |  |  |
| ユーザー情報 ※                                                                                                    | WR59B2E18ABD100UO | (このまま変更しないで下さい) |  |  |
| <mark>ふりがな ※</mark> 全角ひらがなで指定                                                                                                    |                   |                 |  |  |
| ご担当者氏名(漢字)※                                                                                                    |                   |                 |  |  |
| <mark>E–Mailアドレス</mark> ※ 全て半角 で指定                                                                                                    |                   |                 |  |  |
| 医療機関名※                                                                                                    |                   |                 |  |  |
| 所属                                                                                                    |                   |                 |  |  |
|                                                                                                    |                   |                 |  |  |

# メイン画面

本システムのメイン画面です。指定した条件で検索を行います。 終了ボタンをクリックすると業務を終了します。

| ♀ ORCA長期投与患者検索 - 試用中                              |          |
|---------------------------------------------------|----------|
| ファイル(E) ツール(I) ヘルプ( <u>H</u> )                    |          |
|                                                   |          |
| 対象日 2016/07/10 ▼ から 2016/07/10 ▼ 投与日数 30 以上 検索(S) | 終了(X)    |
| 検索結果                                              |          |
| 思者番号 氏名 フリガナ 性 生年月日 診療日 レセ電コード 薬品名                | CSV#J(O) |
|                                                   |          |
|                                                   |          |
|                                                   |          |
|                                                   |          |
|                                                   |          |
|                                                   |          |
|                                                   |          |
|                                                   |          |
|                                                   |          |
|                                                   |          |
|                                                   |          |
|                                                   |          |
|                                                   |          |
|                                                   |          |
|                                                   |          |
|                                                   |          |
|                                                   |          |
|                                                   |          |
|                                                   |          |
|                                                   |          |
|                                                   |          |

### 初回起動時の ORCA 設定

初回起動時または ORCA と接続ができない場合、ORCA の情報を登録(確認)する必要があります。 メイン画面のツールメニューの ORCA 設定をクリックします。

ORCA の主サーバーの IP アドレスと、患者番号の桁数、PostgreSQL のユーザー名とパスワードを指定します。

指定後、保存をクリックします。従サーバーに関しては、現在使用していません。

| ■ ORCA接続設定3                    | <b>×</b> |
|--------------------------------|----------|
| 仕様設定<br>キサーバーのIPアドレス 192168152 | 保存(S)    |
| 従サーバーのIPアドレス                   | キャンセル    |
| 患者番号の桁数 9                      |          |
| ユーザー名 orca                     |          |
| パスワード ****                     |          |
|                                |          |

## 長期投与患者の検索

期間と投与日数を指定し、検索ボタンをクリックします。データを検索し、表示します。

ウィンドの最大化ボタンをクリックすると、ご使用のマシンの解像度に応じて、最大表示を行います。

|                      | 鎍 - 試用中      |             |               |           |           |         | - • •    |
|----------------------|--------------|-------------|---------------|-----------|-----------|---------|----------|
| ファイル(F) ツール          | ν(T) ヘルプ(H)  |             |               |           |           |         |          |
| 発行条件                 |              |             |               |           | _         |         |          |
| 対象日 2016/07/         | (01 🔹 から 201 | 6/07/10 - 扎 | 役与日数 30 J     | 以上        |           | 検索(S)   | 終了(X)    |
| ←検索結果 1件             |              |             |               |           |           |         |          |
| 患者番号                 | 氏名           | フリガナ        | 性 生年月日        | 診療日       | レセ電コード    | 薬品名     | csv出力(o) |
| ▶ 00001 <del>5</del> | テスト 患者2      | テスト カンジャ    | 男   S50/06/05 | 2016/07/9 | 620004974 | クラリスドライ |          |
|                      |              |             |               |           |           |         |          |
|                      |              |             |               |           |           |         |          |
|                      |              |             |               |           |           |         |          |
|                      |              |             |               |           |           |         |          |
|                      |              |             |               |           |           |         |          |
|                      |              |             |               |           |           |         |          |
|                      |              |             |               |           |           |         |          |
|                      |              |             |               |           |           |         |          |
|                      |              |             |               |           |           |         |          |
|                      |              |             |               |           |           |         |          |
|                      |              |             |               |           |           |         |          |
|                      |              |             |               |           |           |         |          |
|                      |              |             |               |           |           |         |          |
|                      |              |             |               |           |           |         |          |
| •                    | III          |             |               |           |           | F.      |          |
|                      |              |             |               |           |           |         |          |
| 入力日                  |              |             |               |           |           |         |          |
| ▶ 2016/07/9          | 長期投与の理由      | אַכאָבאָ    |               |           |           |         |          |
| •                    |              |             | III           |           |           | Þ       |          |
| P                    |              |             |               |           |           |         |          |

検索結果が表示された患者を選択すると、コメントが入力されていれば、画面下部に登録内容が表示され ます。コメントは、文字入力を行ったものが対象で、固定コメント(国保から社保 等)は対象外です。

CSV出力

検索結果を CSV ファイルに出力します。CSV 出力をクリックすると、ファイル保存を指定する画面が 表示されますので、指定して保存ボタンをクリックして下さい。

| 🖳 保存ファイル名                  |             |                  | × |
|----------------------------|-------------|------------------|---|
| 🖉 🗸 🖓 🖉 bin 🕨 Debug 🕨      | ▼ 5 検索      |                  | ٩ |
| 🌗 整理 👻 🏢 表示 👻 📑 新しいフォルタ    | 7           | _                | ? |
| お気に入りリンク                   | 名前          | 更新日時             | 利 |
| 詳細 、                       | 퉬 de        | 2016/07/04 10:23 | 1 |
| a+****                     | 퉬 es        | 2016/07/04 10:23 | 5 |
| フォルダ 🗸                     | 鷆 fi        | 2016/07/04 10:23 | 5 |
| Debug                      | 鷆 fr        | 2016/07/04 10:23 | 1 |
| le de                      | 鷆 ja        | 2016/07/04 10:23 | 1 |
| les es                     | 퉬 zh-CN     | 2016/07/04 10:23 | 1 |
|                            |             |                  |   |
| 🔓 fr                       |             |                  |   |
| 🚡 ja                       |             |                  |   |
| ] zh-CN                    |             |                  |   |
| My Project                 | •           |                  | • |
| ファイル名(N): 長期投与検索-20160710  | -105116.csv |                  | • |
| ファイルの種類(T): CSVファイル(*.csv) |             |                  | • |
| 🔿 フォルダの非表示                 | 【保存(        | 5) キャンセル         |   |

#### エラーに関して

本システムは、十分なテストのもとに出荷しておりますが、想定しないケースでエラーが発生することも あります。万一エラーが発生した場合は、そのエラーメッセージや行っていた操作等を記録して、お問い 合わせ下さい。内容をお聞きし、対応を行います。

### その他

機能の追加等に関しては、随時受け付けております。内容によって、別途有料で対応の場合もありますが、 検討して対応をご連絡します。

以下余白